# **COUCHBIDDER MOBILE iPhone** Installation Instructions – Page 1 of 2

### Step 1

Open your **Safari** browser and navigate to (type in) this address:

#### https://m.couchbidder.com/

(the "m" will disappear after you hit enter)

(If you have a Chrome browser or other browser on your iPhone, please DO NOT use it for this installation. **Use Safari**.)

You will see the Couchbidder Mobile Welcome screen.

**Ignore** the "Login" and "Register" buttons for now.

#### Step 2

Tap the icon at the bottom of your screen.

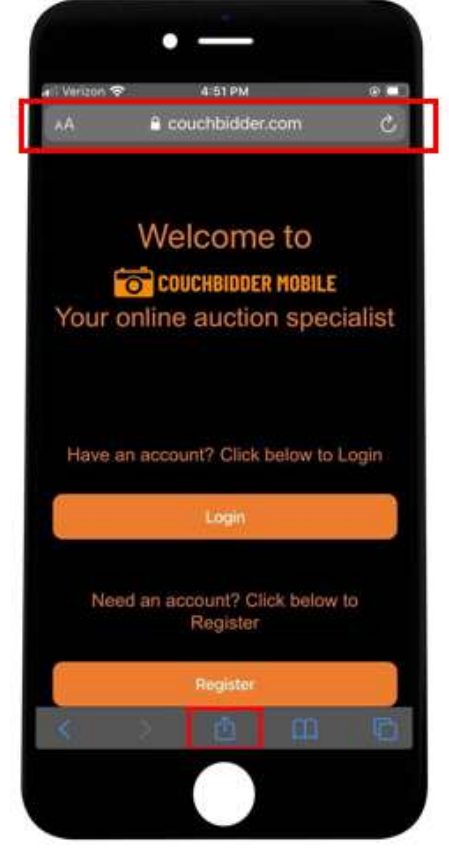

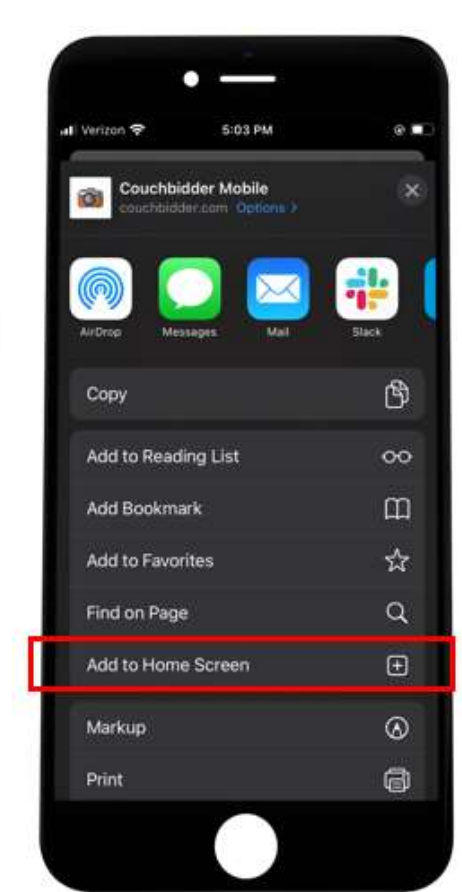

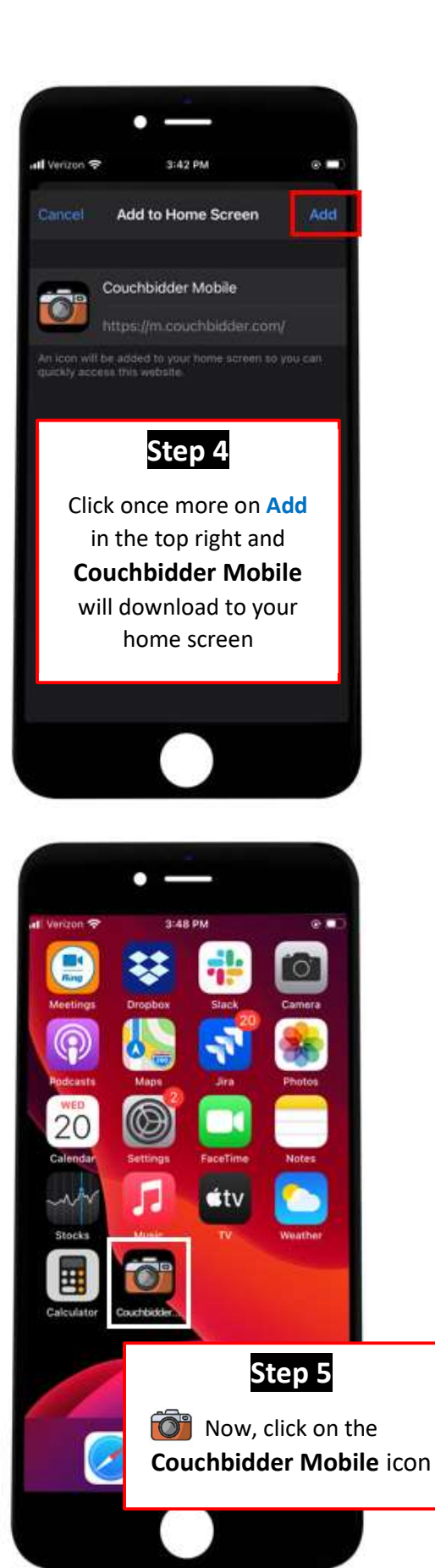

## Step 3

Scroll until you find "Add to Home Screen" + and click on it

## **COUCHBIDDER MOBILE iPhone** Installation Instructions – Page 2 of 2

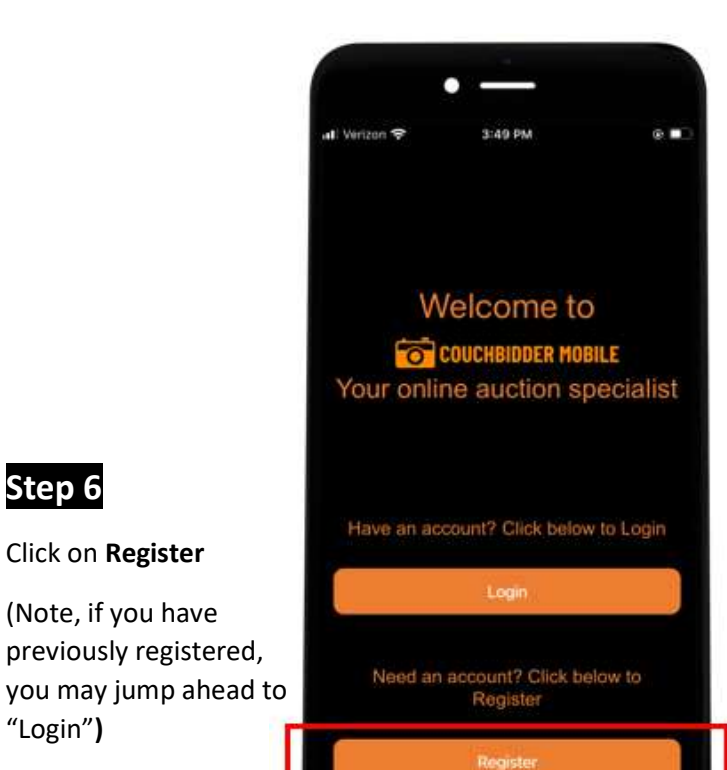

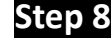

You will be auto logged into Couchbidder Mobile. You're ready to begin!

Just press to start you first auction!

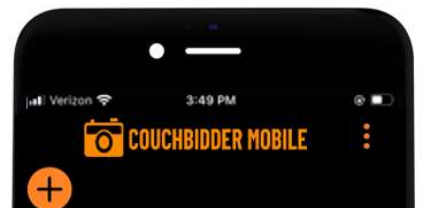

Welcome to Couchbidder Mobile! This is your home screen. Click on the + sign above to get started with a new auction. If you were invited by another user, watch here for an their auctions.

Thanks for using Couchbidder Mobile! Email us at support@couchbidder.com with any questions, call us at 855-SOFABID (855-763-2243), or go to https://www.blueoceanauctions.co m for more information.

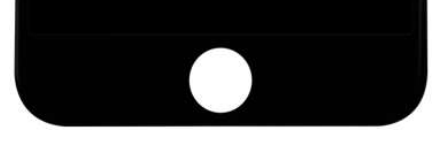

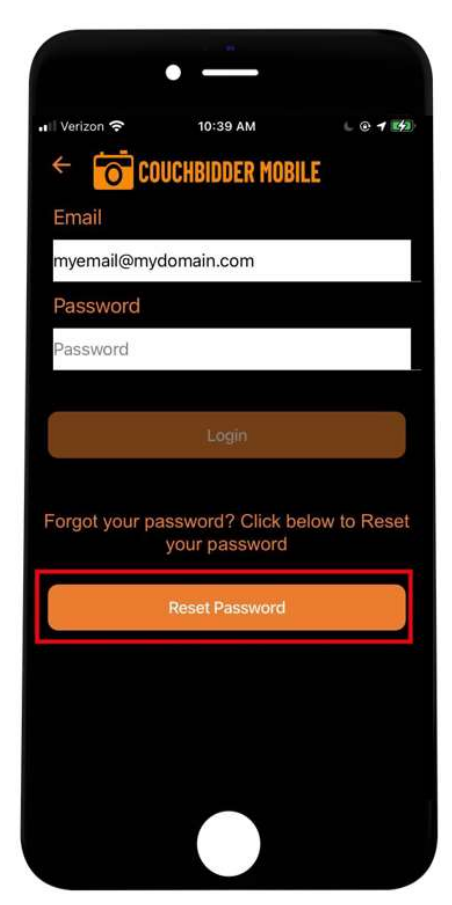

## Step 7

Step 6

"Login")

Click on Register

(Note, if you have

previously registered,

Enter name, valid email address and password, then press Register

(Passwords must be 8 characters long and contain at least one number, one uppercase letter and one lowercase letter.)

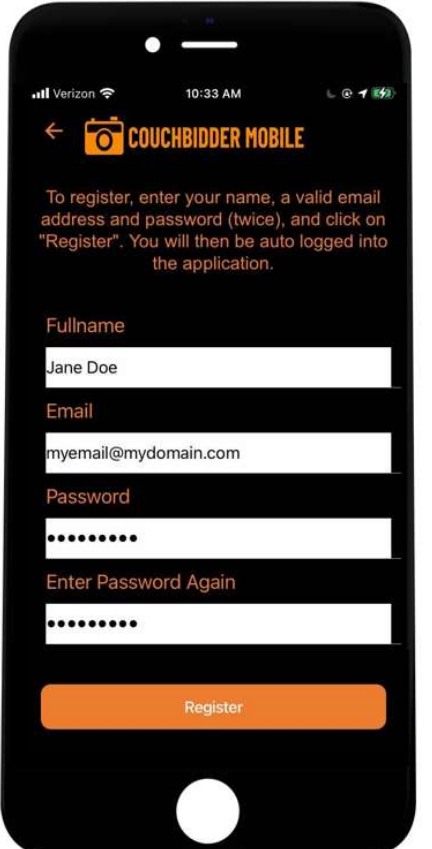

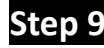

You will remain logged in on this device unless/until you log out. If you need to login to this or another device and can't recall your password, just select **RESET PASSWORD from** the login screen and we will email you a password reset.